# HANDHELD GAME **STATION**

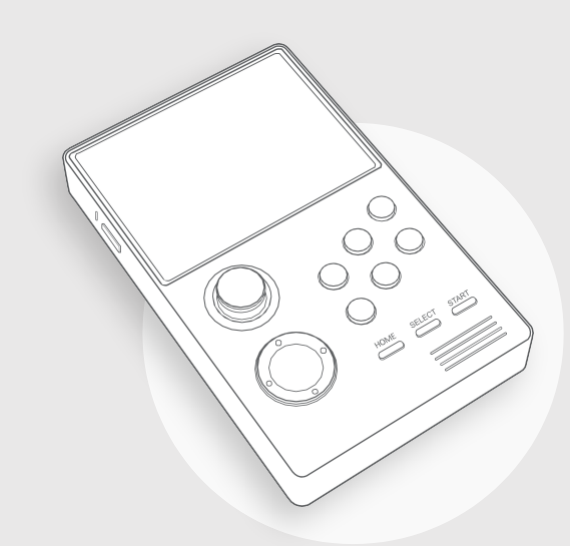

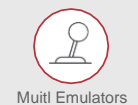

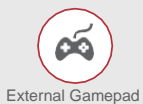

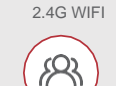

Ś

Long Battery Life

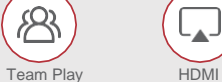

4

.

\* Bluetooth

High Resolution

#### **INSTRUCTION MANUAL** PLEASE READ ALL INSTRUCTION CAREFULLY AND RETAIN FOR FUTURE USE

# **CONTENTS**

| 01        | Product Packing Standard                                                            | . 02    |
|-----------|-------------------------------------------------------------------------------------|---------|
| 02        | Function Button Prompts                                                             | . 02~04 |
| 03        | Power ON/OFF<br>Power ON<br>Power OFF<br>Standby                                    | - 05    |
| 04        | Volume Adjustment                                                                   | 06      |
| 05        | Navigation Tabs & Game List                                                         | 06      |
| 06        | Navigation Tabs Switching                                                           | .07     |
| 07        | Game Searching                                                                      | .08     |
| <b>08</b> | Insert Coin/Start/Pause Game                                                        | .09     |
| <b>09</b> | Continue game/Exit game/Save state/Read state                                       | . 10    |
| 10        | Enter/Exit System Settings                                                          | .11     |
| 11        | Monitor Connection                                                                  | .11     |
| 12        | System Settings                                                                     | 12      |
| 13        | Handheld Settings<br>WIFI Settings<br>Bluetooth Connection<br>Brightness Adjustment | -13~15  |
| 14        | Key Settings<br>Edit Key Combination<br>Gamepad Settings<br>Gamepad Utility Wizards | -15~16  |
| 15        | Enter Game Settings<br>Image Optimization                                           | 17~18   |
| 16        | Language                                                                            | .18     |
|           |                                                                                     |         |

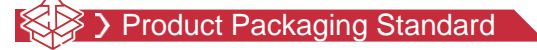

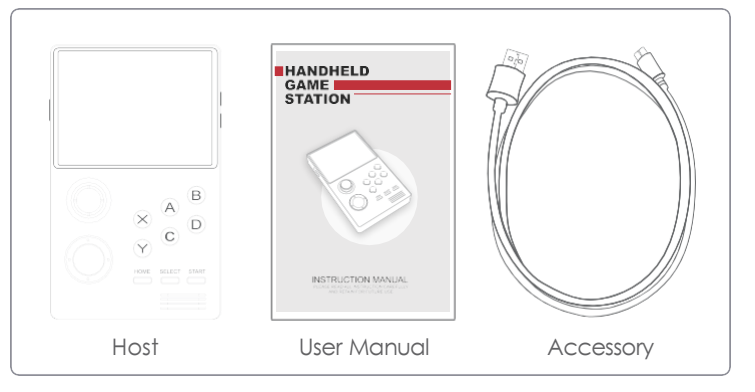

# Battery Details:

When the battery is below 20%, the system will indicate that the battery is insufficient. When the battery is below 10%, the system will shut down mandatorily to prevent the battery from being over-discharged, and in this case the system has only a small amount of current, which might be further consumed out after 3 months if no charge current provided for prevent the battery from being over-discharged. The battery should be recharged for at least 4 hours for waking up from the state of over-discharged. In normal application, the battery can be fully charged within 6 hours.

■ If there is no respond to charging or the machine cannot be turned on, most of the reason is the battery enters the self-protection mode. At this time, the battery needs to be chargedfor at least 8 hours (the power indicator will not light up in this case) to return to normal charging mode.

#### ( ) Function Button Prompts

## Hint:

1. Long press the power button for more than 14 seconds to force reset.

2. Press the START button + volume up/down button to adjust the screen brightness in any state.

3. The buttons X and Y represent L and R for some certain games.

4. The joystick and D-PAD keys are different. In some games, the joystick is

moving while the D-PAD is up, down, left and right.

5. Long press the HOME button to enter the system settings.

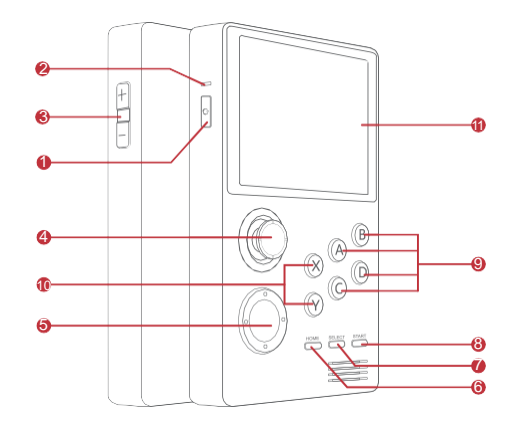

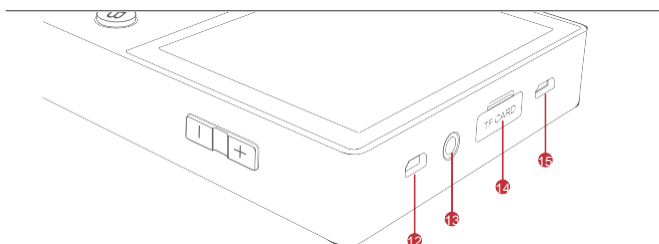

| No. | Interface Description                              |
|-----|----------------------------------------------------|
| 0   | Power 😃                                            |
| 2   | Power Indicator LED                                |
| 3   | Volume Adiustment 🕇 -                              |
| 4   | Thumb Pointer                                      |
| 6   | Direction Button                                   |
| 6   | HOME                                               |
| 0   | SELECT (Insert coin button)                        |
| 8   | START                                              |
| 9   | A/B/C/D                                            |
| 10  | Button X / Y                                       |
| 1   | Button Screen                                      |
| 12  | Micro HDMI(Optional)                               |
| 13  | Headphone                                          |
| 14  | TF Card                                            |
| 15  | Micro USB / External gamepad connection optional ) |

### Connection Display

| All Catagony Basant Coarsh |        |          |          | Π |
|----------------------------|--------|----------|----------|---|
| All category Recent Search |        |          |          |   |
| GAME 1 🔤 📉                 |        |          |          |   |
| GAME 2                     |        |          |          |   |
| GAME 3                     |        |          |          |   |
| GAME 4                     |        |          |          |   |
| GAME 5                     |        |          |          |   |
| GAME 6                     |        |          |          |   |
| GAME 7                     |        |          |          |   |
| GAME 8                     |        |          |          |   |
| GAME 9                     |        |          |          |   |
| GAME 10                    |        | $\neg$   |          |   |
| TIME: 02/251               | $\geq$ | $\equiv$ | $\equiv$ |   |

- Indicates that the USB is plugged in.
  Indicates that the SD card has been inserted.
  Indicates that Bluetooth is turned on.
- Indicates WIFI is connected
- Indicates WIFI is connection
- Indicates 3D game icon.
- Indicates that the type of fighting game, other types such as racing, flying, crossing, shooting, sports and puzzle.
- 2019-11-20 13:02

Time is associated with the time zone setting in the system settings.

## Operation Tips

- Press the START button to go directly to the label menu.
- When you keep the up or down button pressed, the list scrolling will speedup, and generally it takes 8 seconds to reach the end of the list (assuming 2000 games).
- Classification: The game is divided by the simulator. Recently:
- Shows 10 games that have been played recently. Search: the
- first letter of the English word.

## Dewer ON/OFF

### Power ON

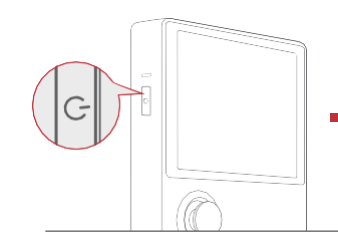

Long press " U " button for 3 seconds, the power indicator LED will be on and the monitor start to show the boot image which means the device is booting up correctly. The enter booting time is about 30 seconds.

Power OFF

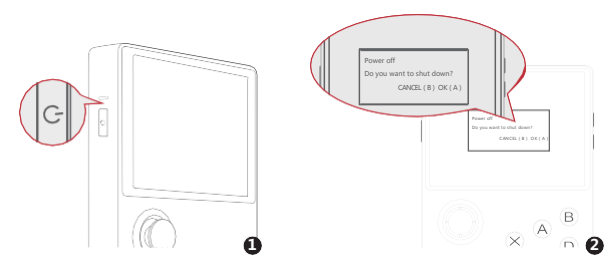

Long press " U " button for 3 seconds and the system will pop up a confirm dialog. According to the dialog, press " A " button to shutdown and " B "button for cancel.

Standby

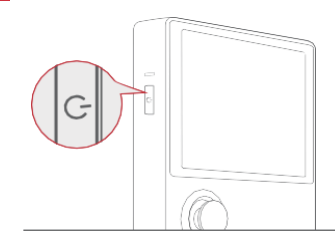

If not to play the game for a long time, the device will enter standby mode automatiocally. Users can also press the 'b button to enter standby or exit standby alternatively.

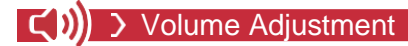

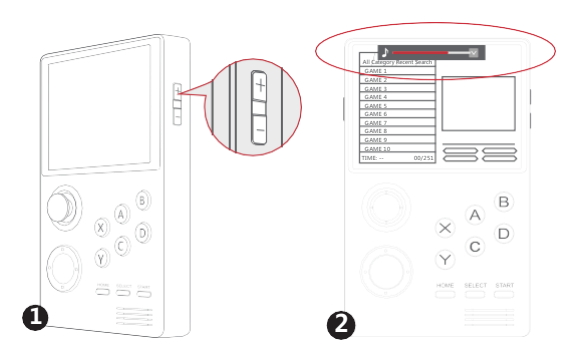

Press" + , - "button to adjust the volume and it could also seeclearly the volumn bar indicator.

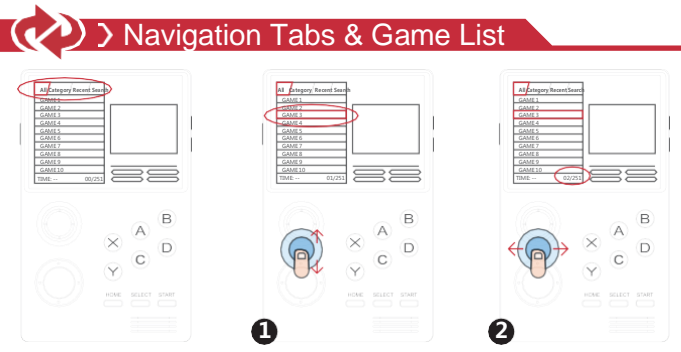

There are 4 navigation tabs "All/Category/Recent/Search" for helping user tomanage the game list more efficiently, and under each navigation tab :

 Step1: Moving " UP/DOWN
 ↑
 " button to select the game in current page.

 Step2: Moving " LEFT/RIGHT ← → " button to jump to next page.

> Navigation Tabs Switching

## Shortcut for Tabs Switching

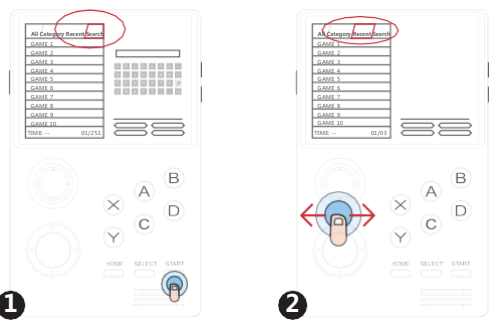

Step1:Short press " START "button and the cursor will jump to " Search " tab directly.

**Step2:** Using the directionon button  $\leftarrow \rightarrow$  tabls ("All/Category/Recent/Search")

" to switch among all thenavigation

## Back to Top Switching

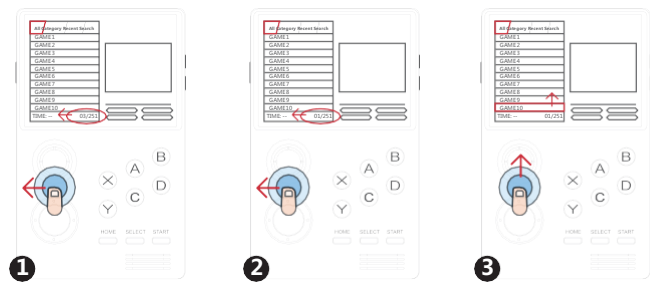

Step1: Check the current page is in the first game category page or not.

**Step3:** Moving UP direction button " navigation tabs.

"back to top to switch among all the

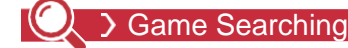

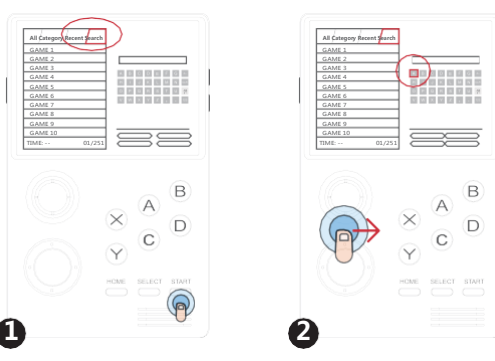

Step1: Pressing " START " button and the cursor will move to "Search" br automatically.

**Step2:** Press" Right  $\rightarrow$  " button to the keyboardarea.

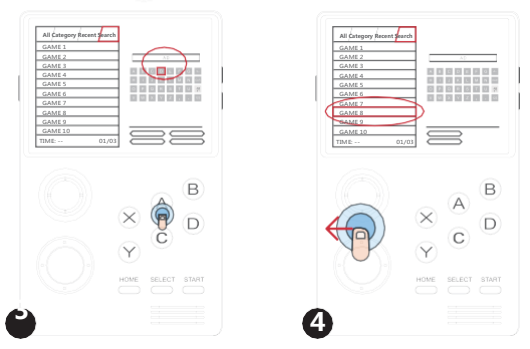

**Step3:** Move the cursor to the first letter your want to select and Press " A " button for confirmation, and repeat "step 3" if you want to type more letters. The system will display all the games which has a approximate match to the typed name.

Step4: Using the "Left left game navigation list  $^{\prime\prime}$  button to select the matched game in the

### Insert Coin/Start/Pause Game

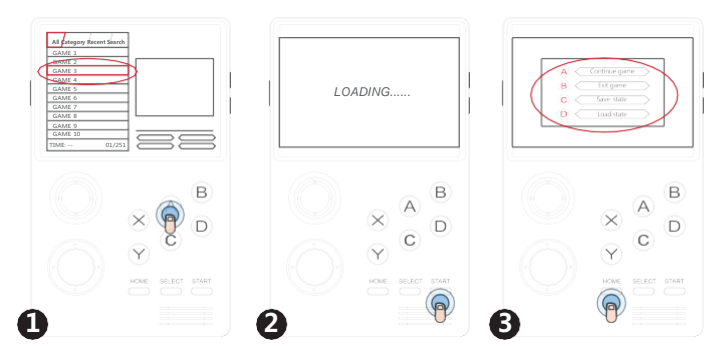

**Step1:** Selecting the game which the user want to play and then press "  ${\sf A}$  " button to enter the game.

Step2: When the game display to insert the coins, press " SELECT " to insert the coins then press " START " button to start the game

**Step3:** Short press " HOME " button to pause the game or press "A"button b continue, "B" to exit, "C" to save the current game progress and "D" to load the previous game progress.

TIP : The coin-inserted function operates according to different games, and different games choose "START" or "A" button to start the game.

### Continue game/Exit game/Save state/Read state

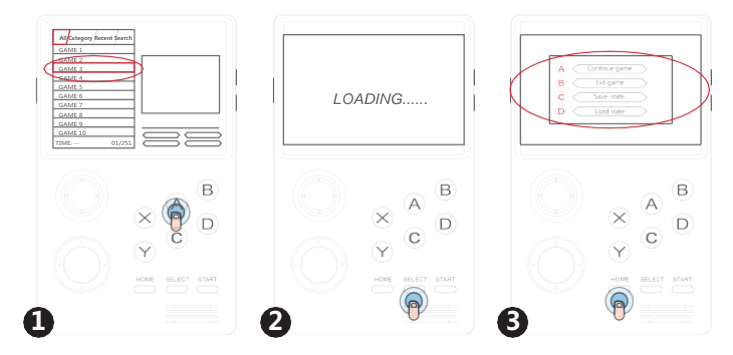

Step1: Selecting one game random then press " A " button to enter the game.

**Step2:** When the game display to insert the coins, press " **SELECT** " to insert the coins then press " **START** " button to start the game.

Step3: Short press " HOME " button like this:

- " A " button "Conunue game"
- " B" button "Exit game"
- "C " button "Save state""
- D " button "Load state"

TIP : The coin-inserted function operates according to different games, and different games choose "START" or "A" button to start the game.

# SYSTEM SETTINGS

## Enter/Exit System Settings

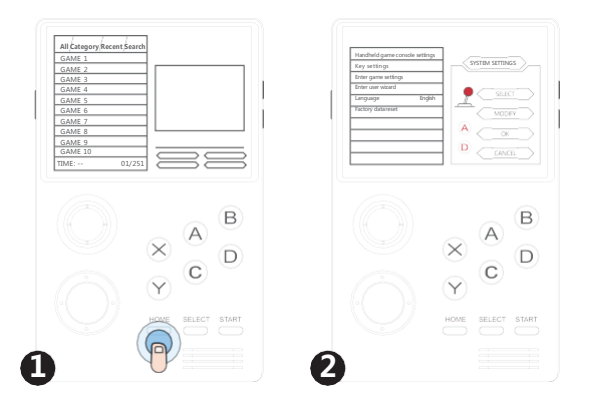

■ Long press " **HOME** " to enter the system settings. Short press " HOME " to exit the system settings.

#### **Monitor Connection**

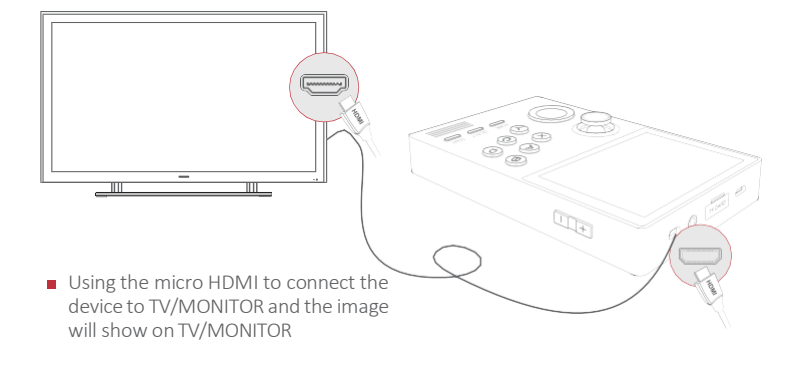

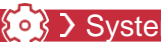

### System Settings

Long press " **HOME** " to enter the system seongs. Short press " HOME " to exit the system seongs.

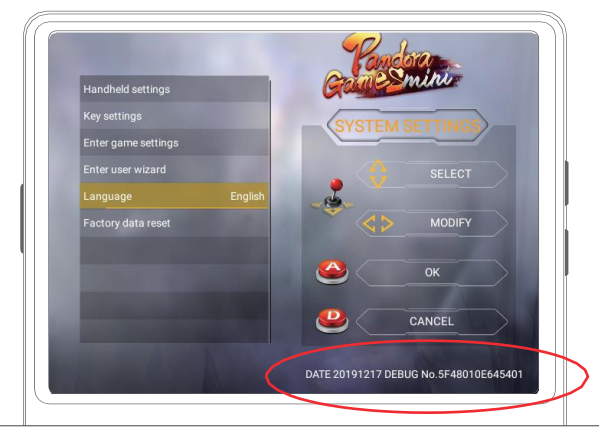

DATE 20191217 DEBUG is software revision code. No 5F48010F645401 is hardware serial number

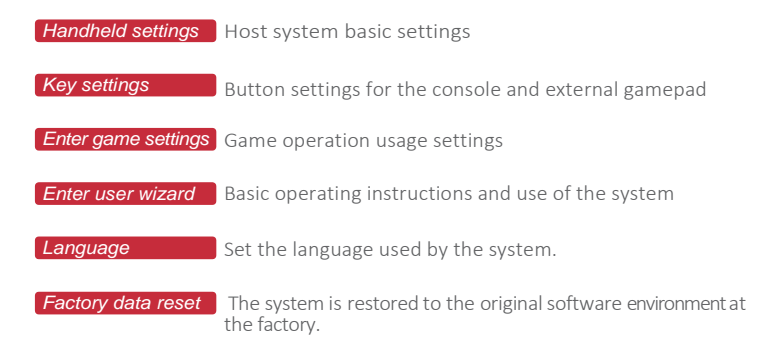

# Handheld Settings

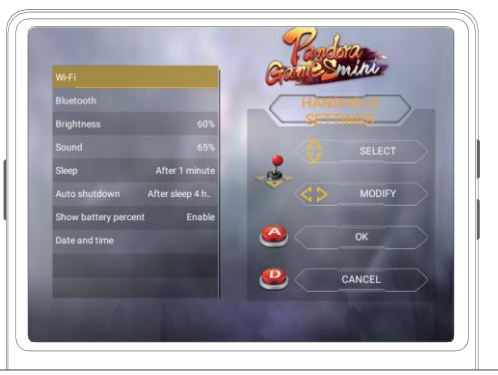

WIFI wIFI is used to download games and OTA upgrades.

Bluetooth Bluetooth is used to connect wireless headsets and wireless gamepad.

Sleep Sleeping mode refers to the system turning off the screen after not operating for a period of time in a non-game state.

*Auto shutdown* Automatic shutdown means that the screen is off after a period of time then the system will automatically shut down, or can be set to never shut down. *Show battery percent* Power display

### WIFI Settings

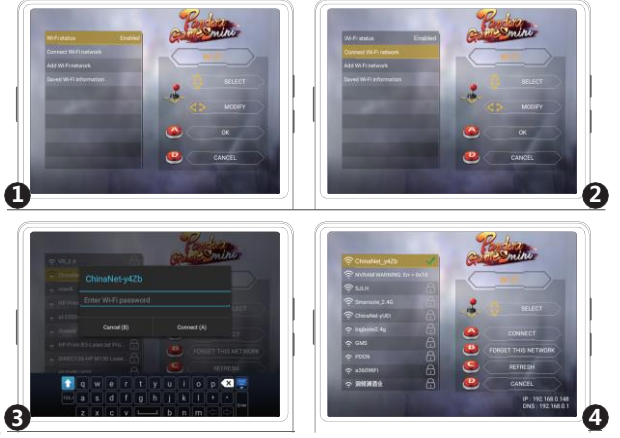

**Step1:** Enter WIFI setting interface and turn on WIFI function

**Step2:** Choose to connect to WIFI network and enter the list of WIFI that the system can search

**Step3:** Select any WIFI network, enter the correct password, and confirm the connection.

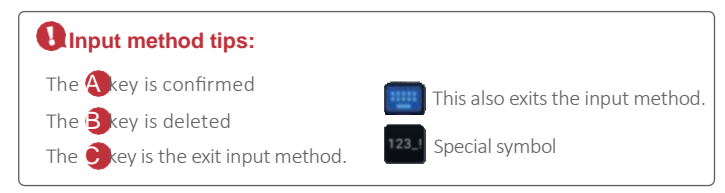

## Bluetooth Connection

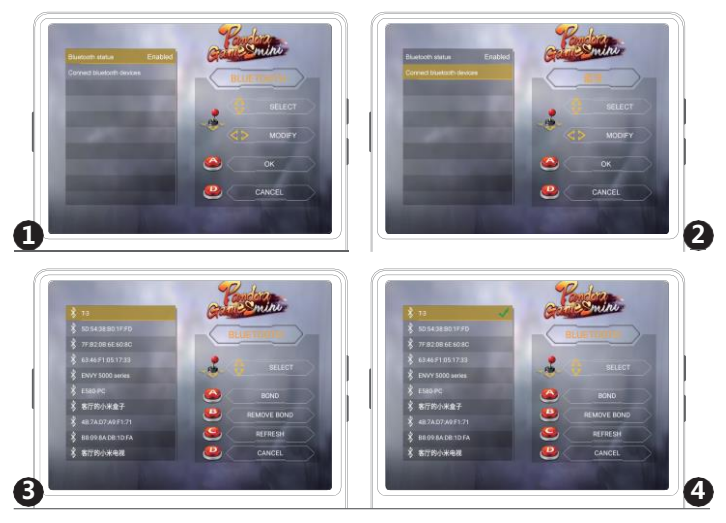

**Step1:** Enter the Bluetooth settings interface, turn on the Bluetooth function, and turn on the wireless Bluetooth headset / Bluetooth gamepad.

**Step2:** Select the connected Bluetooth device to enter the list of Bluetooth that can be searched by the system.

**Step3:** Choose the corresponding Bluetooth device name, and press A for automatic bonding and connecting.

### Brightness Adjustment

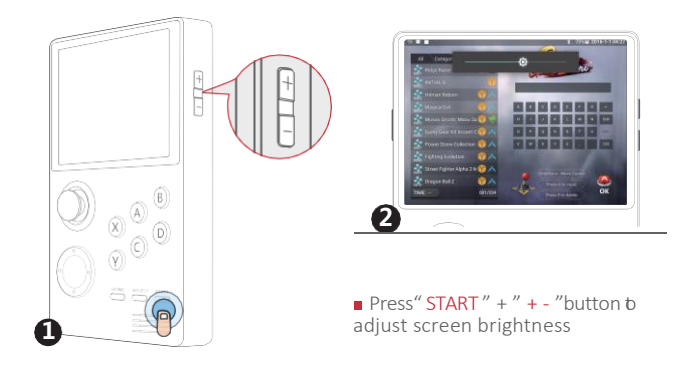

## > Key Settings

### Eidt Key Combinations

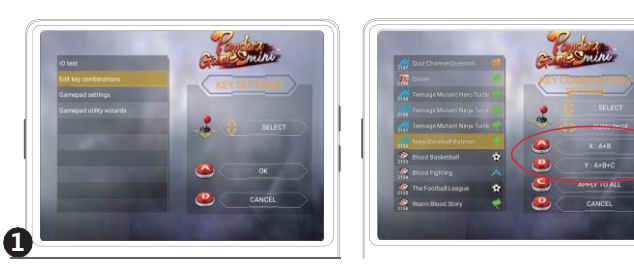

Step1: Select edit key combinations in the key settings.

Step2: Slect a game to customize key combinations. You can set the X and Y keysas a combination of other kevs.

*Modify key combination*: Press key A or key B to modify the key combination corresponding to key X or key Y. If key X is set to A + B, when you run the game, pressing key X is equivalent to pressing key A + B at the same time, greatly reducing the difficulty of your move. (For example, some fightig games A+B are scrolling, and A+B+C is explosive.)

Apply to all: You can apply the key combination settings of the current game.

(2)

## Gamepad Settings

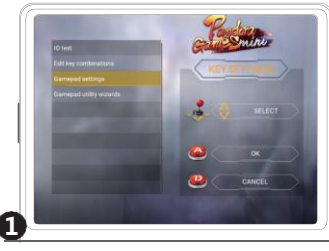

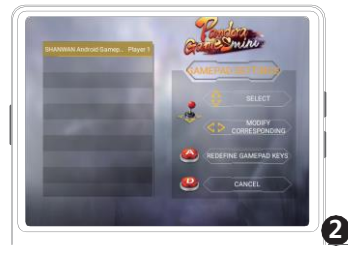

Step1: Select edit key combinations in the key settings.

**Step2:** Select a gamepad, modify the player corresponding to the gamepad with the left and right keys, and redefine the gamepad with the A key.

**Redefining gamepad keys:** If some key positions of the current gamepad are not recognized by the system or you want to change the key layout of your gamepad, you can redefine the handle key. Select the corresponding key in the menu and follow the screen instructions. You need to unplug the gamepad and re-plug again to activate the new gamepad key map.

Specify the inserted gamepad as player 1, player 2, player 3 and player 4 in any position, which can be remembered after shutdown. The interface automatically refreshes the inserted gamepad and displays the name of the gamepad driver.

When you find that the gamepad which is not working, you should go back to the interface to check which place of the gamepad is set. Because the normal interface only responds to player 1 and player 2. When multiple gamepad are inserted, an external power supply is required to power the external handle. For example, a USB HUB with power input is used to connect multiple USB handles because the USB port of the handheld battery has limited power supply capability.

### Gamepad Utility Wizards

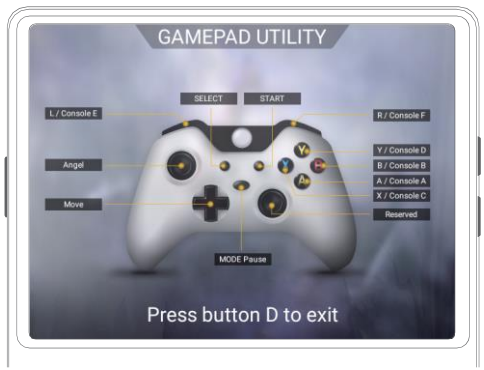

External USB Handle Wizard: Indicates the corresponding key position.

## Senter Game Settings

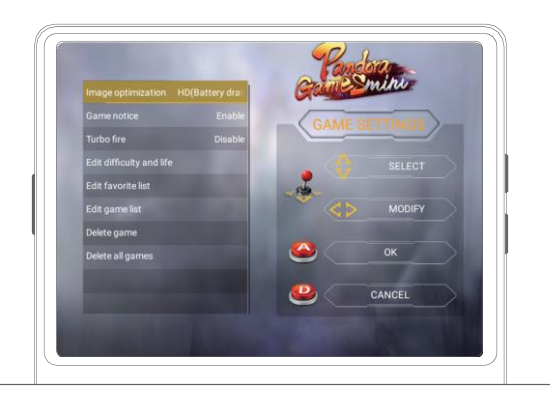

*Image optimization* The pixel-art scaling algorithms are used for some low-resolution games. That is image quality optimization.

Game notice When entering the game, there will be scrolling subtitles at the top d the screen to introduce the tips for how to play or button usage instructions of the game, which is only valid for some games.

**Turbo fire** For some shooting games, if you continuously press the A-shot button for a long time then you will be fired. So you can press START+A in the game start to press the A burst mode. The mode can be set to send  $5^{20}$  bullets in 1 second. Press START+A again to cancel. This option in the system settings is the master switch for the function.

*Edit difficulty and life* For some games, there are some additional configurations could adjust the difficulty level of the game and how many game coins have corresponding game number of lives.

*Edit favorite list* When you mark your favorite game as favorite, the game will be displayed at the top.

Edit game list You can hide games you don't like or often play. Hide, sort, etc. the game list.

**Delete game** hen the SD card capacity is not enough, you can delete the game.

**Delete all games** Delete all games stored on the console and downloaded.

Image Optimization

Image quality op miza on

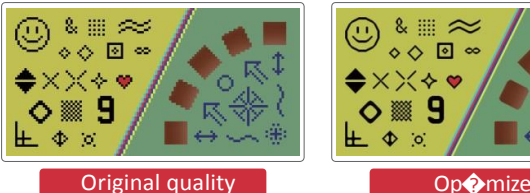

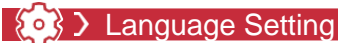

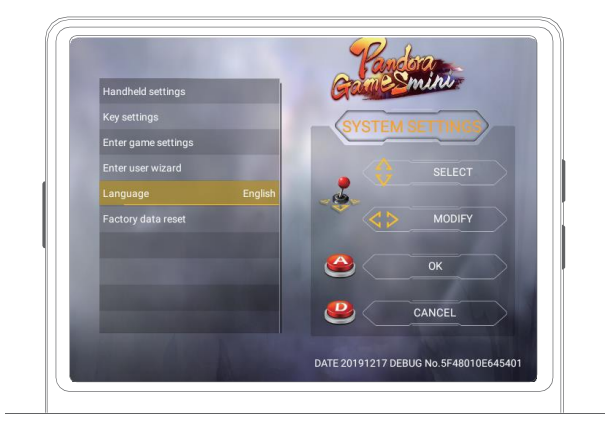

Enter system settings, select language, direction and joystick left or right to switch languages